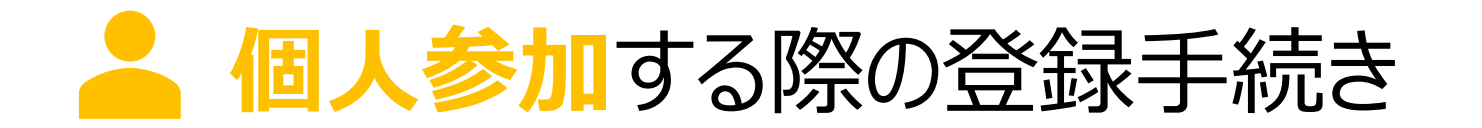

個人参加する場合の条件 1. ユーザ登録する (アカウントを作成する) 2. ウォーキングチャレンジへ参加登録する 3. マイページにログインする

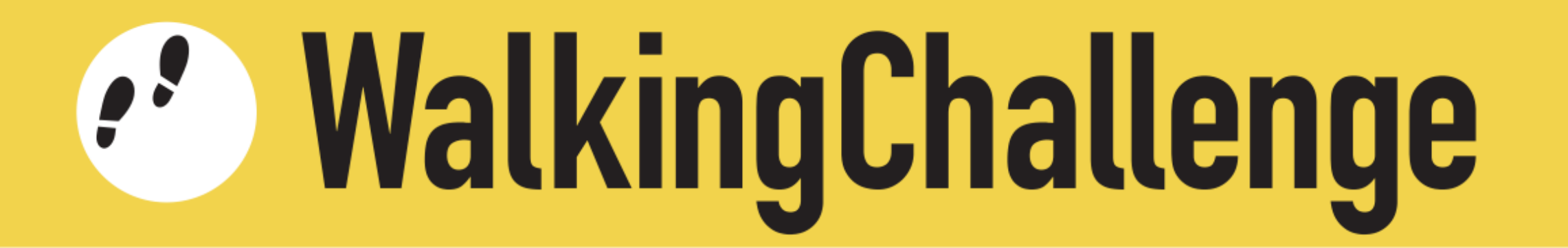

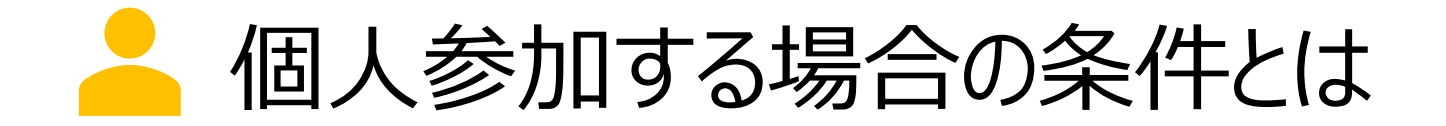

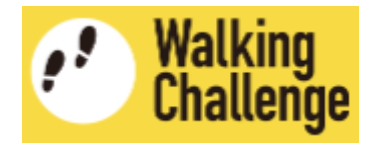

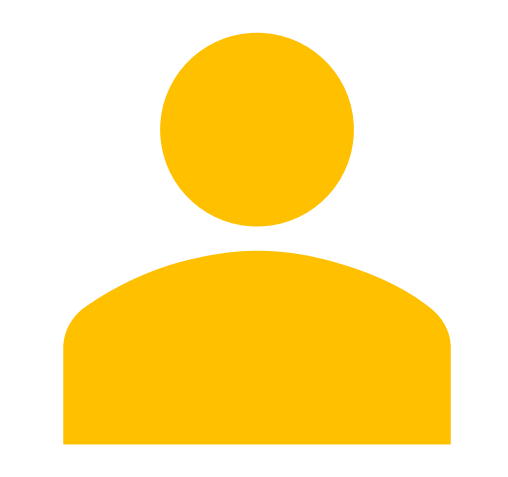

#### 個人(1名)

ウォーキングチャレンジ参加大学・企 業・団体に所属していること

または

対象地域(京都市・京北地域)の 住民であること

👗 ユーザ登録する(アカウントを作成する)

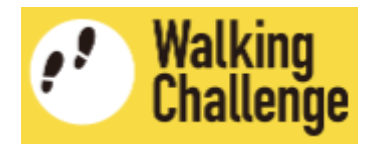

## 1 アカウント作成ページへ移動します

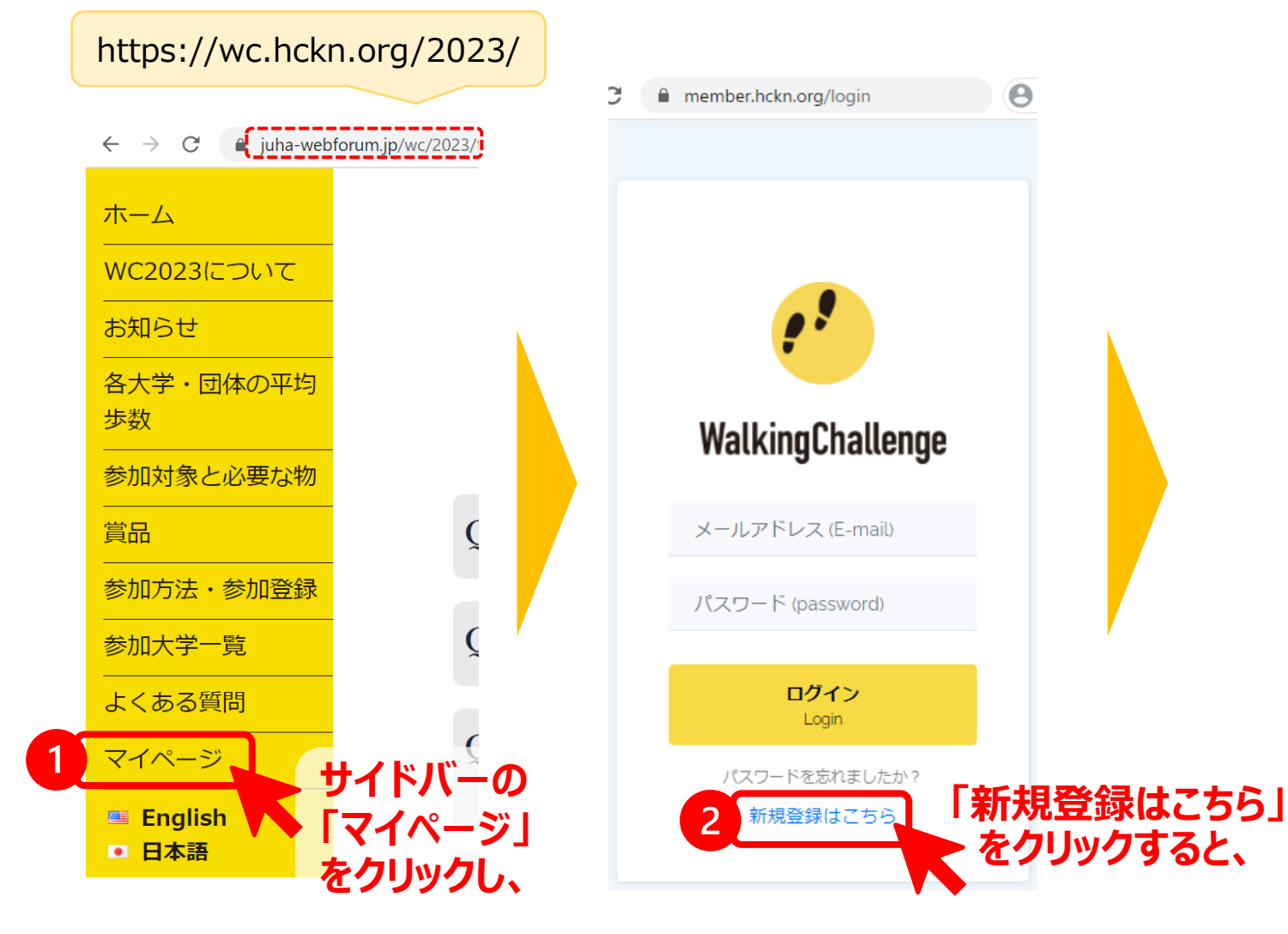

https://member.hckn.org/register

| ニックネーム                                                                                                    | ーー- <sup>Registator</sup> ーーーーー<br>か登録ページ                                                                                                    |
|----------------------------------------------------------------------------------------------------|----------------------------------------------------------------------------------------------------|
| メールアドレス<br>E-mail address                                                                                  | が開きます                                                                                                    |
| メールアドレス再<br>入力<br>E-mail address<br>retype                                                                 | メールアドレス再入力                                                                                                    |
| パスワード<br>password - longer<br>than 6 characters                                                            | パスワード (6文字以上)                                                                                                    |
| パスワード再入力<br>password retype                                                                                | パスワード再入力                                                                                                    |
| 年齢<br>age                                                                                                  | 20歳                                                                                                    |
| 性別<br>gender                                                                                               | ○ 男性(M) ○ 女性(F) ○ 回答しない(N                                                                                                    |
| 所属団体・大学を                                                                                                   | 選択 (Affiliation)                                                                                                    |
| ※ご所属の団体・大き<br>から確認できる各団<br>※Gift prizes and lott<br>the official page of t<br>※連絡を受けた方以が<br>special group. | 学によって、 算品や抽選方式が異なります。 詳細は、 ト<br>本・大学のページを確認ください。<br>ery system are depends on organizer or university. Ple<br>te organizer or the university from HOME.<br>Ntl、 特別参加枠は選ばないでください。Please don't |
|                                                                                                    |                                                                                                    |

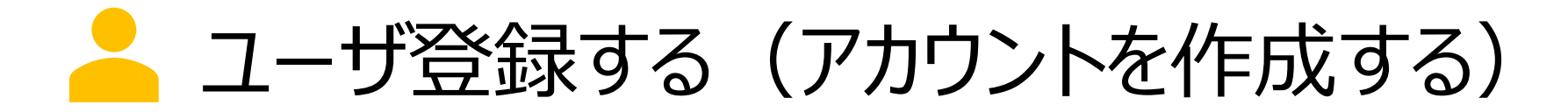

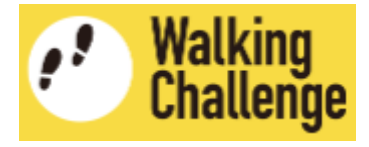

2 アカウント作成ページで、各項目を入力・選択します

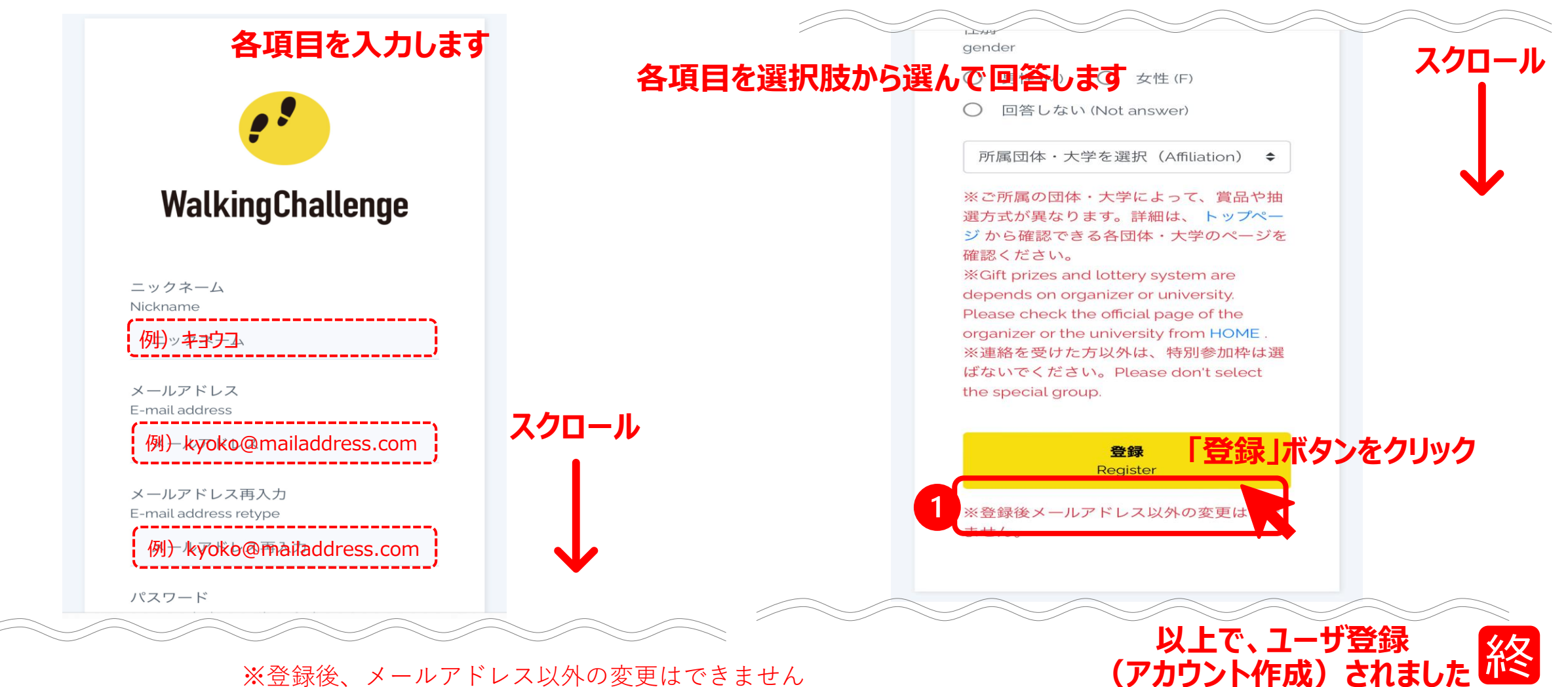

※登録後、メールアドレス以外の変更はできません

🦰 ウォーキングチャレンジへ参加登録する

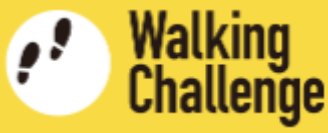

### 1 続いて、 ウォーキングチャレンジ参加登録ページへ移動します

| マイページ (Mypage)                                              | https://member.hckn.org/home         |
|-------------------------------------------------------------|--------------------------------------|
| ウォーキングチャレンシ<br>Go to the Walking Chall                      | ジ2023公式サイトへ<br>enge 2023 website     |
| まずイベントへの参加登<br>First, please register for the V             | 録をお願いします。<br>Walking Challenge 2023. |
| ウォーキングチャレン<br>Regist                                        | <mark>ンジ2023参加登録</mark><br>rer       |
| お知らせ<br>news<br>・ウォーキングチャレンジ2023 H<br>・ウォーキングチャレンジ2023の参加登録 | オーキングチャレンジ<br>2023参加登録小/□            |
| ボ                                                           | タンをクリックすると、                          |
| ユーザー情報<br>User Information                                  |                                      |
| メールアドレス<br>E-mail address                                   | <b>Record MgRO</b> @gmail.com        |
| ニックネーム<br>Nickname                                          | mmm                                  |
| 所属団体・大学<br>Affiliation                                      | 皆定なし                                 |

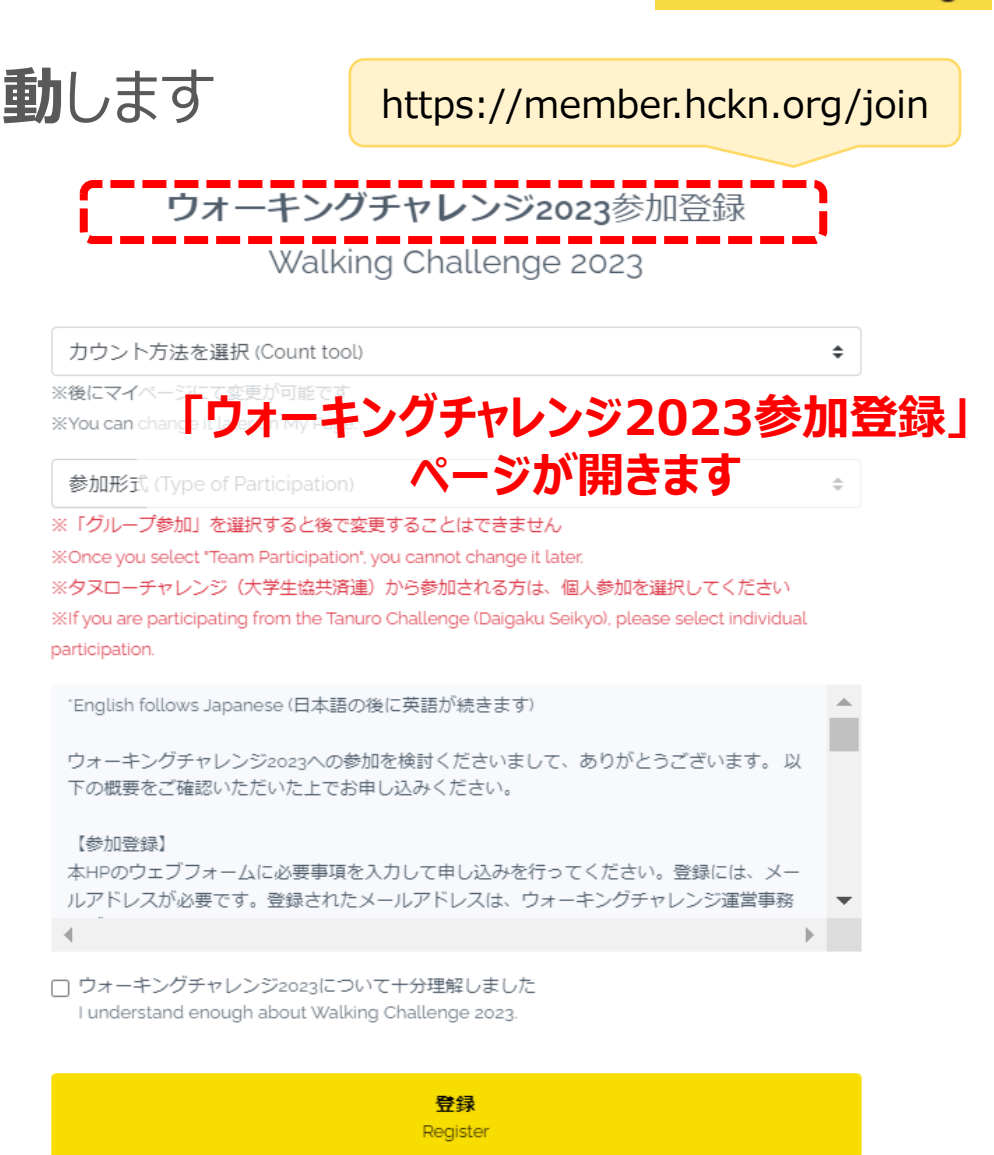

- ウォーキングチャレンジへ参加登録する

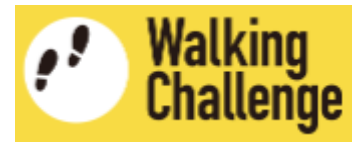

# 2 ウォーキングチャレンジ参加登録ページで、「カウント方法」と「参加形式」を設定します

| ウォーキングチャレンジ2023参加登録<br>Walking Challenge 2023                                                                 | カウ         | マント方法を選択 (Count tool) ◆                                              |
|----------------------------------------------------------------------------------------------------|------------|----------------------------------------------------------------------|
|                                                                                                    | 健康         | 同記アプリ                                                                |
| カウント方法を選択 (Count tool)                                                                                        | • _ その     | 2他の歩数計                                                               |
| ※後にマイページにて変更が可能です<br>※You can change it later on My Page.                                                     |            | ますロシマプリしっ「その他の歩数計」を選択してください                                          |
| 参加形式 (Type of Participation)                                                                                  |            | き家山ロレ゙ノソ」リ「「゙゙゙゙リリリツ少ヌスロ「」で送がりていたとい                                  |
| ※「グループ参加」を選択すると後で変更することはできません                                                                                 | $\prec$ \  |                                                                      |
| %Once you select "Team Participation", you cannot change it later.                                            |            |                                                                      |
| ※タヌローチャレンジ(大学生協共済連)から参加される方は、個人参加を選択してください                                                                    | 参加形式 (T)   | ype of Participation) 🗘                                              |
| %If you are participating from the Tanuro Challenge (Daigaku Seikyo), please select individual participation. | 個人参加(Indiv | vidual Participation)                                                |
| "English follows Japanese (日本語の後に英語が続きます)                                                                     | ▲ グループ参加(  | リーダー※ウォーキングチャレンジ参加大学・団体・地域へ所属している方に限る)Group participation as a leade |
| ウォーキングチャレンジ2023への参加を検討くださいまして、ありがとうございます。以<br>下の概要をご確認いただいた上でお申し込みください。                                       |            |                                                                      |
| 【参加登録】<br>本HPのウェブフォームに必要事項を入力して申し込みを行ってください。登録には、メー<br>ルアドレスが必要です。登録されたメールアドレスは、ウォーキングチャレンジ運営事務               | 2 [1       | 固人参加」を選択してください                                                       |
| A                                                                                                    |            | ガループ参加しを選択すると後で恋雨することけできません                                          |
| <ul> <li>ウォーキングチャレンジ2023について十分理解しました</li> <li>I understand enough about Walking Challenge 2023.</li> </ul>    | *          | クルーノ豕川」を選択すると後で发史することはでさません                                          |

登録 Register

- ウォーキングチャレンジに参加登録する

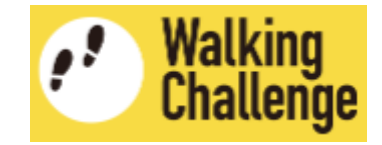

# 3 ウォーキングチャレンジ参加登録ページで、概要を理解した上で登録します

ウォーキングチャレンジ2023参加登録

Walking Challenge 2023

| 健康日記アプリ(Kenko Nikki App) 🔶                                                       |              |
|----------------------------------------------------------------------------------|--------------|
| ※後にマイページにて変更が可能です                                                                |              |
| XYou can change it later on My Page.                                             |              |
| 個人参加 (Individual Participation) 🗘                                                | ノノ           |
| ※「グループ参加」を選択すると後で変更することはできません                                                    | _            |
| %Once you select "Team Participation", you cannot change it later.               |              |
| ※タヌローチャレンジ(大学生協共済連)から参加される方は、個人参加を選択し 井井 中国                                      | $\mathbf{T}$ |
| %If you are participating from the Tanuro Challenge (Daigaku Seikyo), please set |              |
| articipation.                                                                    | - <b>h</b>   |
| English follows Japanese (日本語の後に英語が続きます)                                         |              |
| ウォーキングチャレンジ2023への参加を検討くださいまして、ありがとうございます。 以<br>下の概要をご確認いただいた上でお申し込みください。         |              |
| 【参加登録】                                                                           |              |
| 本HPのウェブフォームに必要事項を入力して申し込みを行ってください。登録には、メー                                        |              |
| ルアドレスが必要です。登録されたメールアドレスは、ウォーキングチャレンジ運営事務                                         | -            |
| 理解された場合はチェック                                                                     |              |
| 2 ウォーンガチャレンジョッシュについて土分理密レキレた                                                     | <sup>2</sup> |
| Lund and enough about Walking Challenge 2022                                     |              |
| , and a shough about maning sharen go boby.                                      |              |
|                                                                                  |              |
| 「容録」ボタンをないク                                                                      |              |
|                                                                                  |              |

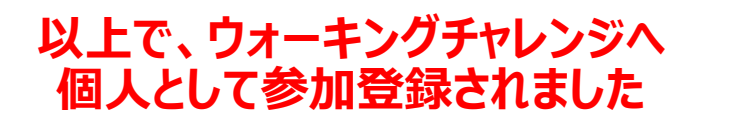

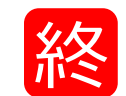

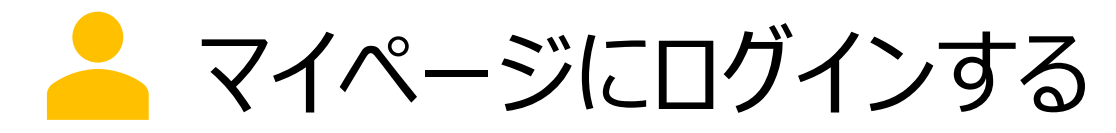

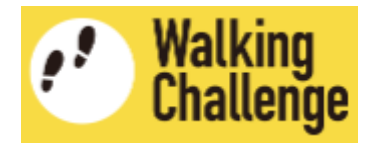

### ログインページへ移動し、ユーザ登録した(作成したアカウントの) 「メールアドレス」と「パスワード」を入力して、マイページにログインします

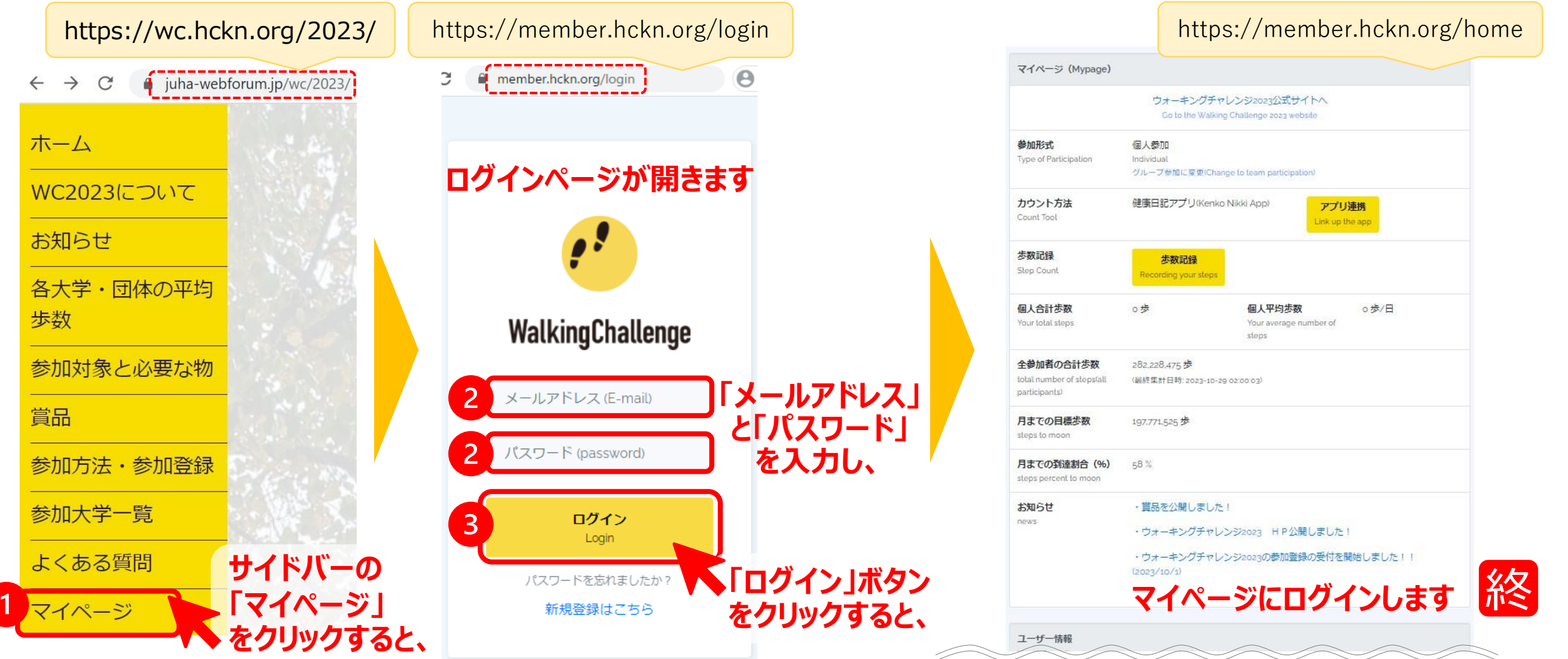